# OPENVPN KURULUM AYARLARI (Linux Versiyonları için)

- 1. Yeni bir terminal ekranı açınız
- 2. Ubuntu/Debian işletim sistemlerinde;

#### sudo apt-get install openvpn

Fedora/Centos/Redhat işletim sistemlerinde;

#### sudo yum install openvpn

komutlarından işletim sisteminize uygun olan ile openvpn kurulumunu yapınız.

3. cd /home komutu ile home dizininize geçiniz

4. wget https://ftp.isparta.edu.tr/OpenVpn/ISUBU\_client\_linux.ovpn komutu ile ayar dosyasını indiriniz.

## 5. sudo openvpn -config ISUBU\_client\_linux.ovpn

Komutu ile openvpn bağlantısını başlatınız.

## 6. Enter Auth Username: Epostakullaniciadiniz@isparta.edu.tr

## Enter Auth Password: Eposta Şifreniz

İstenen bilgileri giriniz.

7. Terminal ekranında "**Initialization Sequence Completed"** yazını gördüğünüzde vpn bağlantınız kurulmuş olacaktır.

8. Bağlantıyı sonlandırmak için bağlantıyı kurduğunuz terminal ekranında **ctrl+c** ile bağlantıyı durdurmanız yeterlidir.

8. Sonraki bağlantılarda /home klasörünüze gidip 5. Adımdaki komutu kullanarak bağlantıyı sağlayabilirsiniz.